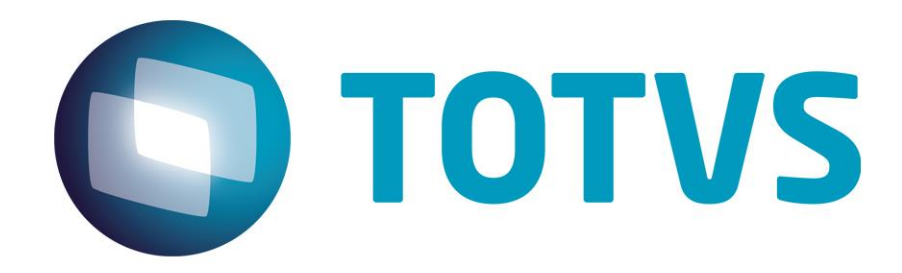

08/2017

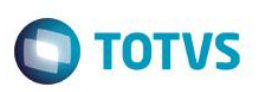

# Sumário

| Sum   | ário                                        | 2  |
|-------|---------------------------------------------|----|
| 1.    | Prefácio                                    | 3  |
| 1.1.  | Finalidade                                  | 3  |
| 1.2.  | Público Alvo                                | 3  |
| 1.3.  | Informações Adicionais                      | 3  |
| 1.4.  | Documentações Importantes                   | 3  |
| 2.    | Configuração                                | 4  |
| 2.1.  | Instalação das Extensões do IIS             | 4  |
| 2.2.  | Configuração do Application Request Routing | 5  |
| 2.3.  | Configuração do URL Rewrite                 | 5  |
| 2.4.  | Configuração das pré-condições              | 6  |
| 2.5.  | Configuração da Regra de Entrada            | 10 |
| 2.6.  | Configuração das Regras de Saída            | 11 |
| 2.7.  | Configuração do JOSSOLOGIN                  | 12 |
| 2.8.  | Configuração do JOSSOBACKTO                 | 13 |
| 2.9.  | Configuração do BODYCONTENT                 | 14 |
| 2.10. | Aplicando as configurações                  | 15 |

0

Este

docu

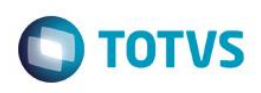

# 1. Prefácio

### 1.1. Finalidade

Este documento tem por objetivo apresentar o processo de configuração do Apache Server (em uma DMZ, por exemplo) para que o mesmo sirva de front-end (porta de entrada) para uma conexão externa (na WAN) e segura (via HTTPS) com o Portal do JBoss/Datasul instalado internamente (na LAN) que continuará utilizando o protocolo HTTP.

### 1.2. Público Alvo

A complexidade do processo requer profissionais com conhecimento prévio em Microsoft IIS, tendo em vista que neste documento não iremos abordar outros aspectos de configuração desta ferramenta, como a instalação do certificado SSL que já deve estar previamente instalado no servidor e associado ao site em questão.

### 1.3. Informações Adicionais

Os redirecionamentos, ou encaminhamentos das requisições externas para o servidor interno são feitos por meio de duas extensões do IIS, o "Application Request Routing Cache" e do "URL Rewrite", sendo que na última definiremos as regras de entrada e de saída para as requisições HTTP.

Estas regras levam em consideração os endereços utilizados no arquivo josso-agent-config.xml do JBoss/Datasul.

Não são necessárias quaisquer configurações adicionais no ambiente do JBoss/Datasul. A documentação considera que o ambiente do produto Datasul utiliza a instalação padrão do produto.

No cenário exemplo de configuração neste documento o servidor IIS está instalado no endereço "externo" <u>http://jaguaribe.jv01.local</u>. Já o servidor JBoss/Datasul encontra-se instalado no endereço "interno" <u>http://10.80.5.11:8480</u>, que continuará sendo acessado normalmente.

O proxy deverá encaminhar as requisições dos seguintes contextos para o JBOSS:

- portal resources do portal genérico
- josso resources e serviço de autenticação
- dts/datasul-rest serviços para acesso AppServer
- dts/dts-utils utilitários do framework HTML
- dts/custom Customizações do cliente
- dts/mpd resources do portal de pedidos
- dts/mla resources do portal do MLA
- dts/crm resources do portal do CRM

# 1.4. Documentações Importantes

A documentação do Apache pode ser necessária durante esta configuração, e pode ser obtida diretamente no site da Microsoft.

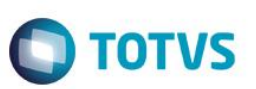

## 2. Configuração

Neste capítulo citaremos as configurações do Proxy Reverso. Para informações adicionais sobre as configurações citadas, verifique a documentação do IIS, conforme citado previamente.

Os endereços e caminhos de arquivos devem ser ajustados conforme o seu ambiente.

# 2.1. Instalação das Extensões do IIS

Acesse a ferramenta de gerenciamento do IIS (Internet Information Service Manager), ou inetmgr.exe, e verifique se as extensões acima mencionadas já se encontram instaladas no IIS.

Caso ainda não estejam siga os passos a seguir, lembrando que estas são instaladas por meio do "Web Platform Installer" que será instalado automaticamente caso ainda não tenha sido.

- Instalar a extensão "Application Request Routing Cache" a partir do endereço (http://www.iis.net/downloads/microsoft/application-request-routing), que também instala automaticamente a extensão abaixo.
- Instalar a extensão "URL Rewrite" que pode ser encontrada no endereço (http://www.iis.net/downloads/microsoft/urlrewrite).

Após instaladas, as extensões serão apresentadas na tela do Gerenciador de Serviços de Informações da Internet (IIS), conforme imagem abaixo:

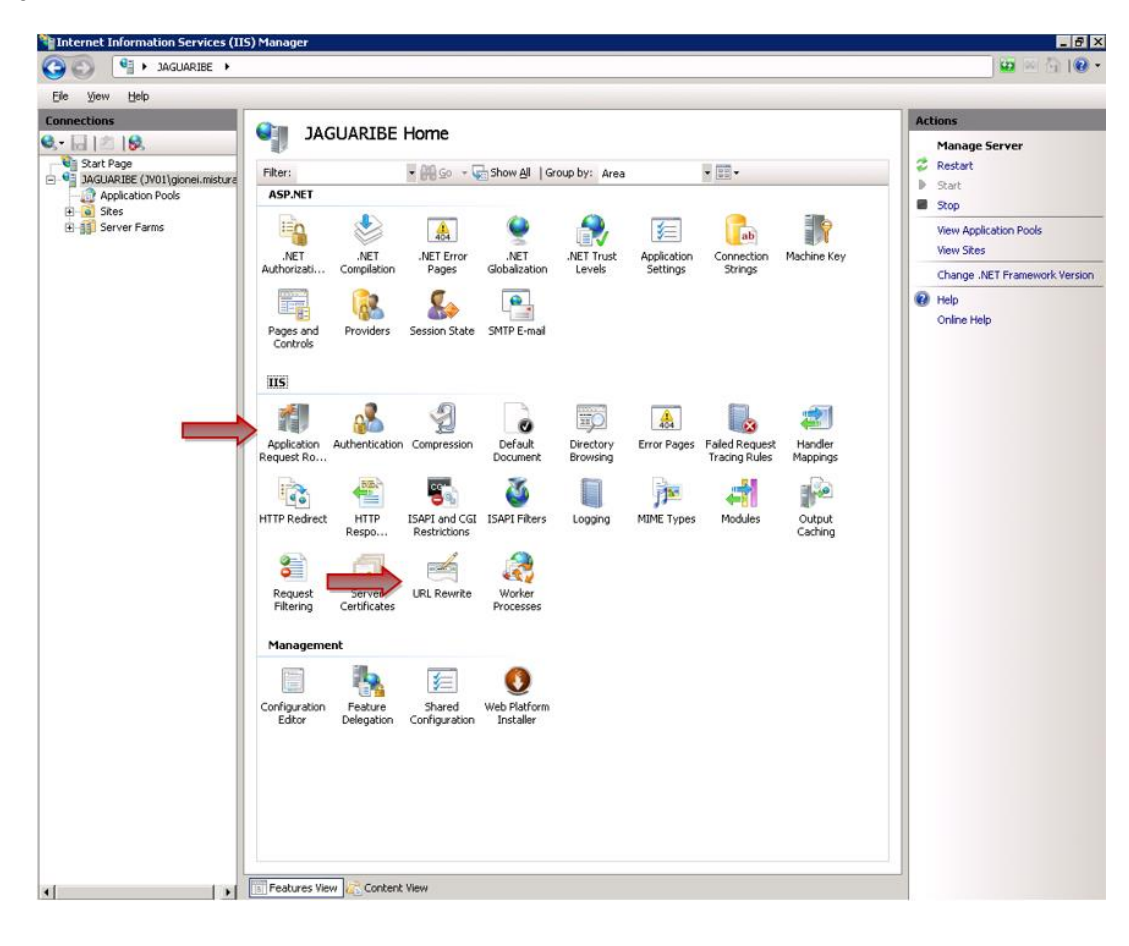

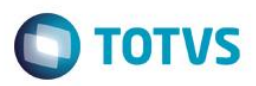

# 2.2. Configuração do Application Request Routing

Na raiz do servidor, abra a extensão "Aplication Request Routing Cache", como demonstrado na imagem anterior. Clique então em "Server Proxy Settings...":

| <u>F</u> ile ⊻iew <u>H</u> elp                                                                                  |                                                           |                                                                       |                                                          |                                                      |                |                                                                                                    |
|----------------------------------------------------------------------------------------------------|-----------------------------------------------------------|-----------------------------------------------------------------------|----------------------------------------------------------|------------------------------------------------------|----------------|----------------------------------------------------------------------------------------------------|
| Connections<br>Start Page<br>JAGUARIBE (JV01\gionei.misture<br>Application Pools<br>Sites<br>D-Sites<br>D-Sites | Use this feature to view runtin<br>manage cached content. | Request Routing Car<br>re statistics for Application Requ<br>Priority | che<br>Jest Routing. Use the Actions to<br>Health Status | o configure disk cache settings<br>Maximum Size (GB) | and<br>Utiliza | Actions Cache Management Cache Configuration Cache Control Rules Drive Management Add Drive Add Secondary Drive Proxy Server Proxy Settings Proxy Help Online Help Online Help |

Habilite o Proxy e desabilite a opção de "Reverse rewrite host in response headers", e então em "Aplicar", conforme tela abaixo:

| <u>File Yiew H</u> elp                                                                                     |                                                                                                    |                                                                                                    |
|----------------------------------------------------------------------------------------------------|----------------------------------------------------------------------------------------------------|----------------------------------------------------------------------------------------------------|
| Ele View Help<br>Connections<br>Start Page<br>Application Pools<br>Sites<br>Sites<br>Sites<br>Server Farms | Application Request Routing         Use this feature to configure proxy settings for Application Request Routing.         Enable proxy         Proxy Setting         HTTP version:         Pass through         Image: Strong Strong         Time-out (seconds):         120         Reverse rewrite host in response headers         Custom Headers         Preserve client IP in the following header:         X-Forwarded-For         Include TCP port from client IP         Ensuranting and theaders | Alerts                                                                                                    |
| ter eggi Server Farms                                                                                      | HTTP version: Pass through  Keep alive Time-out (seconds): 120  Reverse rewrite host in response headers Custom Headers Preserve client IP in the following header: X-Forwarded-For Include TCP port from client IP Forwarding proxy header value:                                                                                                    | servers outside of your server<br>farm.<br>Actions<br>Actions<br>Cancel<br>Back to ARR Cache<br>Advanced Routing<br>URL Rewrite<br>Help<br>Online Help |

# 2.3. Configuração do URL Rewrite

No site configurado no IIS, abra a extensão "**URL Rewrite**". Em primeiro lugar, devem ser configuradas duas précondições que serão utilizadas nas regras de saída, e em seguida as regras que encaminham das requisições.

0

ົ

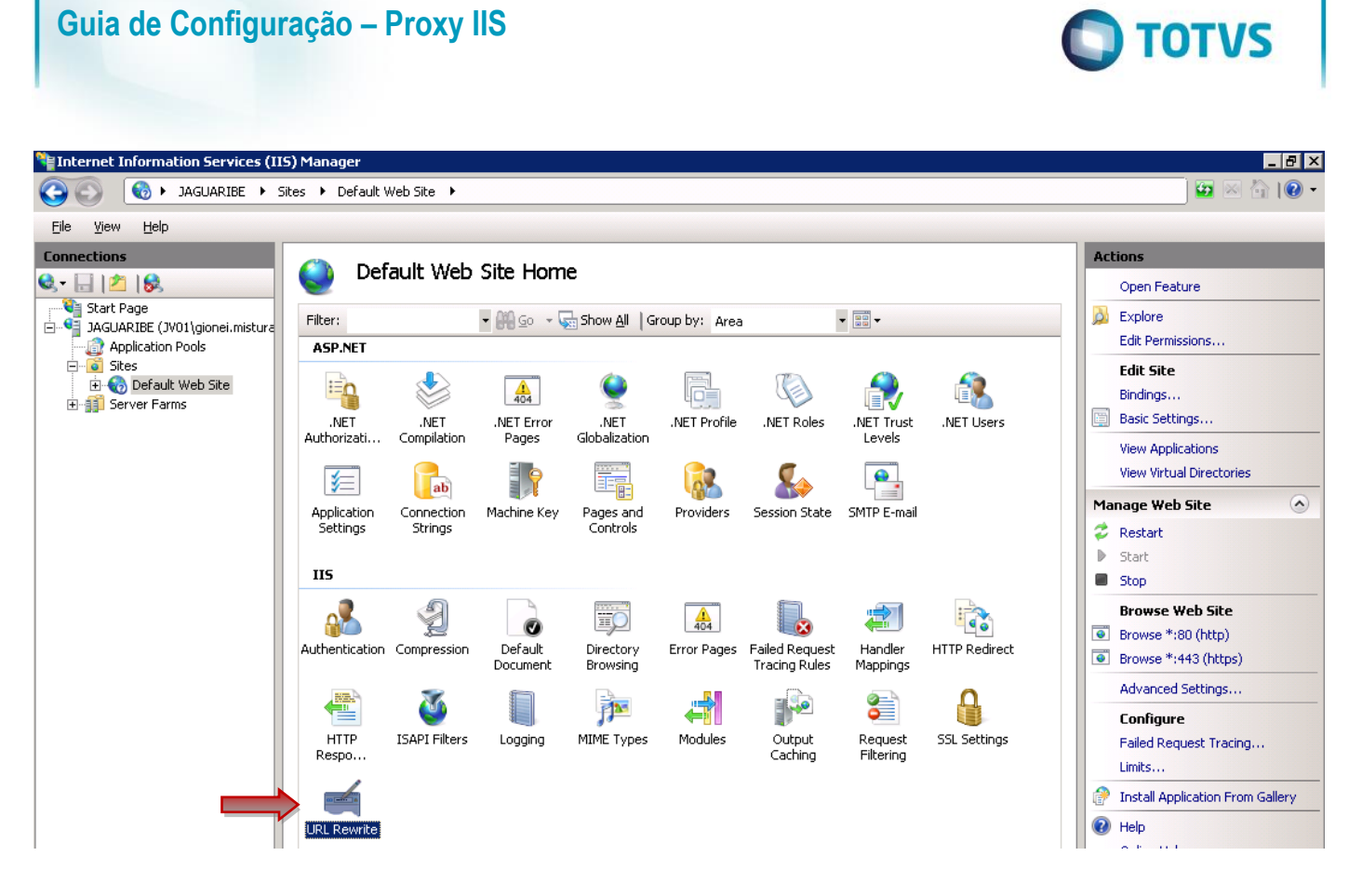

# 2.4. Configuração das pré-condições

Abra a opção "View Preconditions...":

| 🐂 Internet Information Services (II                                                                                                    | ) Manager                                                                                 |                                                 |                                                                                                    |
|----------------------------------------------------------------------------------------------------|-------------------------------------------------------------------------------------------|-------------------------------------------------|----------------------------------------------------------------------------------------------------|
| 🔇 💽 🔞 🕨 JAGUARIBE 🕨 S                                                                                                    | es 🕨 Default Web Site 🕨                                                                   |                                                 | 🖸 🖂 🖄 🛛 🕶                                                                                                    |
| <u>File View H</u> elp                                                                                                    |                                                                                           |                                                 |                                                                                                    |
| Connections  Connections  Conne | URL Rewrite           Provides rewriting capabilities based on rules for the requested UF | RL address and the content of an HTTP response. | Actions Add Rule(s) Revert to Parent                                                                                                    |
| Application Pools                                                                                                    | Inbound rules that are applied to the requested URL address:           Name         Input | Match Pattern                                   | Manage Server Variables View Server Variables                                                                                                    |
| H - 100 Default Web Site<br>H - 111 Server Farms                                                                                                    |                                                                                           |                                                 | Manage Providers<br>View Rewrite Maps<br>View Providers                                                                                                    |
|                                                                                                    |                                                                                           |                                                 | Inbound Rules                                                                                                    |
|                                                                                                    |                                                                                           |                                                 | Import Rules                                                                                                    |
|                                                                                                    |                                                                                           | I                                               | Outbound Rules     Image: Constraint of the second second se |

E clique no botão "Add....":

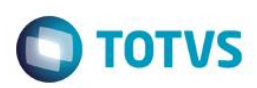

| Hinternet Information Services (IIS                                                                                                    | i) Manager                                                                                            |                             |                                         |
|----------------------------------------------------------------------------------------------------|----------------------------------------------------------------------------------------------------|-----------------------------|-----------------------------------------|
| G S Korren Si                                                                                                    | tes 🕨 Default Web Site 🕨                                                                              |                             | 🖬 🖾 🖓 I 🕢 🕶                             |
| <u>File V</u> iew <u>H</u> elp                                                                                                    |                                                                                                    |                             |                                         |
| Connections       Image: Contract of the second second | Preconditions for Outbound Rules Preconditions are used to determine whether the response should be e | valuated by outbound rules. | Actions Add Add Add Add                 |
| Application Pools                                                                                                    | Collection Name 🔺                                                                                     | Count Er                    | n <u>try Type</u> 🕡 Help<br>Online Help |

A primeira pré-condição verifica se a requisição em questão é de redirecionamento. Na tela "Add Precondition" Informe "isRedirection" em "Name". Depois clique em "Add".

| isRedirection    |       |         |         |
|------------------|-------|---------|---------|
| psicedirection   |       |         |         |
| Using:           |       |         |         |
| Regular Expres   | sions |         |         |
|                  |       |         |         |
| Logical grouping | g;    |         |         |
| Match All        | •     |         |         |
| Input            | Туре  | Pattern | Add     |
|                  |       |         | Edit    |
|                  |       |         |         |
|                  |       |         | Remov   |
|                  |       |         |         |
| L                |       |         | Move U  |
|                  |       |         | Move Do |
|                  |       |         |         |

Informe as seguintes informações na tela "**Add Condition**": Condition Input : {RESPONSE\_STATUS} Pattern: 3\d\d

Clique no botão "OK".

Na tela de "**Preconditions for Outbound Rules**", clique novamente em "**Add...**" para incluir a segunda pré-condição, para verificar se conteúdo retornado pela requisição é HTML.

Na tela "Add Precondition", informe o valor "responselsHTML" no campo "Name". Clique em "Add...".

| Name:            |          | _       |         |
|------------------|----------|---------|---------|
| responseIsHTM    | L        |         |         |
| Usina:           |          |         |         |
| Regular Expres   | sions    | 1       |         |
|                  |          | -       |         |
| Logical grouping | <u>;</u> |         |         |
| Match All        | <b>•</b> |         |         |
| Input            | Туре     | Pattern | Add     |
|                  |          |         | Edit    |
|                  |          |         | Remove  |
|                  |          |         |         |
|                  |          |         | Move U  |
|                  |          |         | Move Do |
| 1                |          |         |         |
|                  |          |         |         |

Na tela "Add Condition" informe: Condition Input : {RESPONSE\_CONTENT\_TYPE} Pattern: ^text/html

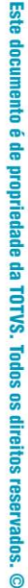

0

| Add Condition          |    | ? ×          |
|------------------------|----|--------------|
| Condition input:       |    |              |
| RESPONSE_CONTENT_TYPE} |    |              |
| Check if input string: |    |              |
| Matches the Pattern    | •  |              |
| Pattern:               |    |              |
| ^text/html             |    | Test pattern |
| ✓ Ignore case          |    |              |
|                        | OK | Cancel       |

**TOTVS** 

Clique em Ok, e "Add..." novamente. Na tela "Add Condition" informe: Condition Input : {RESPONSE\_CONTENT\_ENCODING} Mude: "Check if input string:" para "Does Not Match the Pattern" Pattern: gzip

| Add Condition ?            | ×  |
|----------------------------|----|
| Condition input:           |    |
| RESPONSE_CONTENT_ENCODING} |    |
| Check if input string:     |    |
| Pattern:                   | -1 |
| ✓ Ignore case              |    |
| OK Cancel                  |    |

Clique em **Ok** duas vezes e verifique se a configuração condiz com a mostrada abaixo:

| Image: Sites → Default Web Site →         Image: Sites → Default Web Site →                                                                                                    |  |
|----------------------------------------------------------------------------------------------------|--|
| File View Help                                                                                                    |  |
| Tie Tew Teh                                                                                                    |  |
| Connections     Actions       Q • [] [2] [3]     Preconditions for Outbound Rules     Add                                                                                       |  |
| Start Page<br>DAGUARIBE (JV01\gionei.misture Preconditions are used to determine whether the response should be evaluated by outbound rules.                                    |  |
| Application Pools     Collection Name     Count     Entry Type       Sites     isRedirection     1     Local       Image: Server Farms     count     Entry Type     Online Help |  |

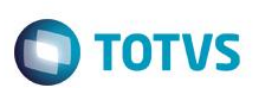

# 2.5. Configuração da Regra de Entrada

Esta regra define que todas as requisições para os contextos de portal, devem ser encaminhadas via HTTP para o JBoss/Datasul.

Ainda na extensão "URL Rewrite" do site, clique em "Add Rule(s) ... ":

| Niternet Information Services (11                                                                                                    | IS) Manager                                                                                                    | _ 8 ×                                                                                                    |
|----------------------------------------------------------------------------------------------------|----------------------------------------------------------------------------------------------------|----------------------------------------------------------------------------------------------------|
| G S JAGUARIBE > S                                                                                                    | Sites → Default Web Site →                                                                                                    | 📃 🖾 🖄 I 🕡 🗸                                                                                                    |
| <u>File View H</u> elp                                                                                                    |                                                                                                    |                                                                                                    |
| Connections<br>Start Page<br>JAGUARIBE (JV01\gionei.misture<br>Application Pools<br>Gistes<br>Gistes<br>Gi | VRL Rewrite         Provides rewriting capabilities based on rules for the requested URL address and the content of an HTTP response.         Inbound rules that are applied to the requested URL address:         Name       Input         Match       Pattern | Actions Add Rule(s) Revert to Parent Manage Server Variables View Server Variables Manage Providers View Rewrite Maps View Providers Inbound Rules Import Rules Outbound Rules View Preconditions View Custom Tags   Help Online Help |

E escolha a opção "Blank rule" em "Inbound rules":

| Inbound rules                                                                    |                                                                                                    |
|----------------------------------------------------------------------------------|----------------------------------------------------------------------------------------------------|
| Blank rule<br>Request blocking                                                   | 😹 Rule with rewrite map                                                                                                    |
| Request blocking                                                                 |                                                                                                    |
| Inbound and Outbound Rules                                                       |                                                                                                    |
| 😹 User-friendly URL                                                              | 👰 Reverse Proxy                                                                                                    |
| Outbound rules                                                                   |                                                                                                    |
| 崔 Blank rule                                                                     |                                                                                                    |
| Search Engine Optimization (S                                                    | EO)                                                                                                    |
| S Enforce lowercase LIRI s                                                       | 💼 Canonical domain name                                                                                                    |
| Select this template to create a new in<br>page that you can use to define a per | bound rule without any preset values. This template opens the "Edit I<br>w rewrite rule for changing the requested URL address |

Configure a regra conforme o exemplo abaixo, considerando o nome do servidor no parâmetro Rewrite URL: **Name**: DatasulPortal

Pattern: ^(portal|josso|wsexecbo|dts|menu-html/resources/user|menu-html/authentication)(.\*)

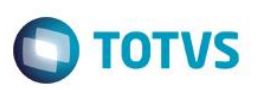

Rewrite URL: http://10.80.5.11:8480/{R:0} Se for usar HTTPS no IIS, use https nessa URL

|                                                         |                                     | Ações           |
|---------------------------------------------------------|-------------------------------------|-----------------|
|                                                         |                                     | 📑 Aplicar       |
| lame:                                                   |                                     | 🖹 🖹 Cancelar    |
| latasulPortal                                           |                                     | 🔶 Back to Rules |
|                                                         |                                     | Ajuda           |
| Match URL                                               | ۲                                   |                 |
| <u>R</u> equested URL:                                  | U <u>s</u> ing:                     |                 |
| Matches the Pattern $\sim$                              | Regular Expressions $\sim$          |                 |
| Pa <u>t</u> tern:                                       |                                     |                 |
| ^(portalljosso dts menu-html/authentication menu-html/u | resources)(.*) Test <u>p</u> attern |                 |
| Ignore case                                             |                                     |                 |
| Conditions                                              | $\odot$                             |                 |
| Server Variables                                        | $\odot$                             |                 |
| Action                                                  | ۲                                   |                 |
| Action type:<br>Rewrite ∽                               |                                     |                 |
| Action Properties                                       |                                     |                 |
| Rewrite URL:                                            |                                     |                 |
| http://10.80.5.11:8480/{R:0}                            |                                     |                 |
| Append guery string                                     |                                     |                 |
| Log r <u>e</u> written URL                              |                                     |                 |
|                                                         |                                     |                 |

Após clique em "Aplicar" e "Back to Rules".

### 2.6. Configuração das Regras de Saída

Estas regras definem as alterações que são necessárias nas respostas das requisições trocando qualquer referência ao servidor JBoss/Datasul para o servidor IIS, seja em redirecionamentos (Location), parâmetros ou até mesmo no conteúdo de páginas HTML.

Ainda na extensão "**URL Rewrite**" do site, clique em "**Add Rule(s)...**", e selecione a opção "**Blank rule**" em "**Outbound rules**". Clique no botão OK:

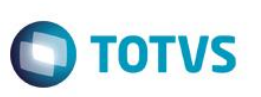

| Blank rule                                  | 😹 Rule with rewrite map                                         |
|---------------------------------------------|-----------------------------------------------------------------|
| 🔁 Request blocking                          |                                                                 |
| Nequest blocking                            |                                                                 |
| Inbound and Outbound Rules                  |                                                                 |
| 🔀 User-friendly URL                         | 👰 Reverse Proxy                                                 |
| Outbound rules                              |                                                                 |
| Blank rule                                  |                                                                 |
| Search Engine Optimization (SEO)            |                                                                 |
| S Enforce lowercase LIRLs                   | 💼 Canonical domain name                                         |
| 5elect this template to create a new outbou | ind rule without any preset values. This template opens the "Ed |

# 2.7. Configuração do JOSSOLOGIN

Esta regra modifica os redirecionamentos feito pelo processo de autenticação do JOSSO trocando as referências do servidor JBoss/Datasul pela referencia do servidor do IIS.

Name: JossoLogin Selecione a Precondition: isRedirection Mude: Matching Scope: para: Server Variable Variable Name: RESPONSE\_Location Pattern: ^http://(jaguaribe.jv01.local|10.80.7.134):8480/(.\*) Value: http://jaguaribe.jv01.local/{R:2} Se for usar HTTPS no IIS, use https nessa URL

| 🕥 🔞 🕨 JAGUARIBE 🕨 Sil         | tes 🕨 Default Web Site 🕨                             | 9               | 🖂 🟠 I 🔞 - |
|-------------------------------|------------------------------------------------------|-----------------|-----------|
| ile <u>V</u> iew <u>H</u> elp |                                                      |                 |           |
| nnections                     |                                                      | Actions         |           |
| - 🗔 🖄 😽                       |                                                      |                 |           |
| Start Page                    | Name:                                                | A Cancel        |           |
| Application Pools             | possocogin                                           | 🔶 Back to Rules |           |
| Sites                         | Precondition:                                        | 🕢 Help          |           |
| E Server Farms                | isRedirection Edit                                   | Online Help     |           |
|                               |                                                      |                 |           |
|                               | Match                                                |                 |           |
|                               | Matching scope:                                      |                 |           |
|                               | Server Variable                                      |                 |           |
|                               |                                                      |                 |           |
|                               | RESPONSE Location                                    |                 |           |
|                               |                                                      |                 |           |
|                               | Vaviable valuer                                      |                 |           |
|                               | Matches the Pattern V Regular Expressions            |                 |           |
|                               |                                                      |                 |           |
|                               |                                                      |                 |           |
|                               | Pattern:                                             |                 |           |
|                               | ^http://(jaguaribe.jv01.local 10.80.7.134):8480/(.*) |                 |           |
|                               |                                                      |                 |           |
|                               |                                                      |                 |           |
|                               |                                                      |                 |           |
|                               | Conditions                                           |                 |           |
|                               |                                                      |                 |           |
|                               | Action                                               |                 |           |
|                               | Action type:                                         |                 |           |
|                               | Rewrite                                              |                 |           |
|                               | Action Properties                                    |                 |           |
|                               | Value:                                               |                 |           |
|                               | http://jvd0000506.jv01.local/(R:2)                   |                 |           |
|                               |                                                      |                 |           |
|                               | Replace existing server variable value               |                 |           |
|                               |                                                      |                 |           |

**TOTVS** 

Depois, clique em Aplicar e Back to Rules.

Guia de Configuração – Proxy IIS

# 2.8. Configuração do JOSSOBACKTO

Esta regra modifica os parâmetros de redirecionamentos feito pelo processo de autenticação do JOSSO trocando as referências do servidor JBoss/Datasul para referencias ao servidor do IIS.

Clique em Add Rule(s) novamente, e selecione a opção "Blank rule" em "Outbound rules". Informe nessa tela: Name: JossoBackTo Selecione a Precondition: isRedirection Mude: Matching Scope: para: Server Variable Variable Name: RESPONSE\_Location Pattern: (.\*)http://(jaguaribe.jv01.local|10.80.7.134):8480(.\*) Value: {R:1}http://jaguaribe.jv01.local{R:3} Se for usar HTTPS no IIS, use https nessa URL

0

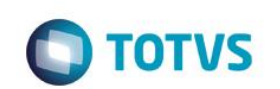

| 3 🕥 🔞 🕨 JAGUARIBE 🔸            | Sites 🔸 Default Web Site 🔸                                          |               |
|--------------------------------|---------------------------------------------------------------------|---------------|
| <u>F</u> ile ⊻iew <u>H</u> elp |                                                                     |               |
| Connections                    |                                                                     | Actions       |
| 8 🗄 🖾 😽                        |                                                                     |               |
| Start Page                     | JossoBackTo                                                         |               |
| Application Pools              | Duran dition.                                                       | Back to Rules |
| 🖃 🐻 Sites                      |                                                                     | Help          |
|                                |                                                                     | Online Help   |
|                                | Match                                                               |               |
|                                | Matching scope:                                                     |               |
|                                | Server Variable                                                     |               |
|                                |                                                                     |               |
|                                | Variable name:                                                      |               |
|                                | RESPONSE_Location                                                   |               |
|                                |                                                                     |               |
|                                | Variable value: Using:                                              |               |
|                                | Matches the Pattern 🔽 Regular Expressions                           |               |
|                                |                                                                     |               |
|                                | Pattern:                                                            |               |
|                                | (.*)http://(jaguaribe.jv01.local 10.80.7.134):8480(.*) Test pattern |               |
|                                | ·                                                                   |               |
|                                | ☑ Ignore case                                                       |               |
|                                |                                                                     |               |
|                                | Conditions                                                          |               |
|                                |                                                                     |               |
|                                | Action                                                              |               |
|                                | Action type:                                                        |               |
|                                | Rewrite                                                             |               |
|                                |                                                                     |               |
|                                | Action Properties                                                   |               |
|                                | Value:                                                              |               |
|                                | (R:1) http://jaguaribe.jvoi.iocai(R:3)                              |               |
|                                | Replace existing server variable value                              |               |
|                                |                                                                     |               |
|                                | Stop processing of subsequent rules                                 | -             |
|                                |                                                                     | -             |

Configuration: 'Default Web Site' web.config

Clique em Aplicar e Back to Rules.

### 2.9. Configuração do BODYCONTENT

Esta regra modifica os conteúdos HTML/JS trocando as referências do servidor JBoss/Datasul para referencias ao servidor do IIS.

Clique em Add Rule(s) novamente, e selecione a opção "Blank rule" em "Outbound rules". Informe nessa tela: Name: BodyContent Selecione a Precondition: responselsHTML Pattern: http://(jaguaribe.jv01.local|10.80.7.134):8480 Value: http://jaguaribe.jv01.local Se for usar HTTPS no IIS, use https nessa URL

Este documento é de propriedade da TOTVS. Todos os direitos reservados. ©

| 🔊 🖓 🔸 jagjaribe 🔸          | Sites + Default Web Site +                                                                                                    |                     | 100 × 100     |
|----------------------------|----------------------------------------------------------------------------------------------------|---------------------|---------------|
| Yew Help                   |                                                                                                    |                     | Artime        |
|                            | Edit Outbound Rule                                                                                                    |                     | St Annh       |
| tart Page                  | Name:                                                                                                    |                     | Concel        |
| AGUARIBE (2001)go          | BodyContent                                                                                                    |                     | Back to Rules |
| Application Pools<br>Sites |                                                                                                    |                     | a ush         |
| + 🕤 Default Web Site       | Precondition:                                                                                                    | 9 1                 | Online Help   |
| Server Farms               | hesbousetsum                                                                                                    | Edt                 | CIERCING C    |
|                            |                                                                                                    |                     |               |
|                            | Match                                                                                                    | •                   |               |
|                            | Matching scope:                                                                                                    |                     |               |
|                            | Response                                                                                                    |                     |               |
|                            | Match the content within:                                                                                                    | Custom tags:        |               |
|                            | ×                                                                                                    | <u>.</u>            |               |
|                            |                                                                                                    | 40 (121)-           |               |
|                            | Content:                                                                                                    | Using:              |               |
|                            | Matches the Pattern                                                                                                    | Regular Expressions |               |
|                            |                                                                                                    | 2                   |               |
|                            |                                                                                                    |                     |               |
|                            | Pattern:<br>http:///www.ibe.su01.local10.80.7.1343-8460                                                                                                    | Text pattern        |               |
|                            | had the sector sector sec | Test paterini.      |               |
|                            | F Ignore case                                                                                                    |                     |               |
|                            |                                                                                                    |                     |               |
|                            |                                                                                                    |                     |               |
|                            | Conditions                                                                                                    | ۲                   |               |
|                            | Piczanto.                                                                                                    |                     |               |
|                            | Action                                                                                                    | •                   |               |
|                            | Action type:                                                                                                    |                     |               |
|                            | Rewrite                                                                                                    |                     |               |
|                            | Action Properties                                                                                                    |                     |               |
|                            | Value:                                                                                                    |                     |               |
|                            | http://jaguaribe.jv01.local                                                                                                    |                     |               |
|                            |                                                                                                    |                     |               |
|                            |                                                                                                    |                     |               |
|                            | 1                                                                                                    |                     | -1            |

Ο ΤΟΤΥΣ

### Aplicando as configurações 2.10.

Ao final deste processo, reinicie o servidor IIS, clicando no botão "Reiniciar" na tela in icial do Gerenciador de Serviços de Informações da Internet (IIS), como mostra a imagem. A configuração está concluída!

Este documento é de propriedade da TOTVS. Todos os direitos reservados. ©

Este documento é de propriedade da TOTVS. Todos os direitos reservados. ©

Guia de Configuração – Proxy IIS

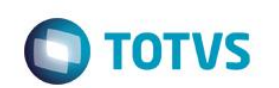

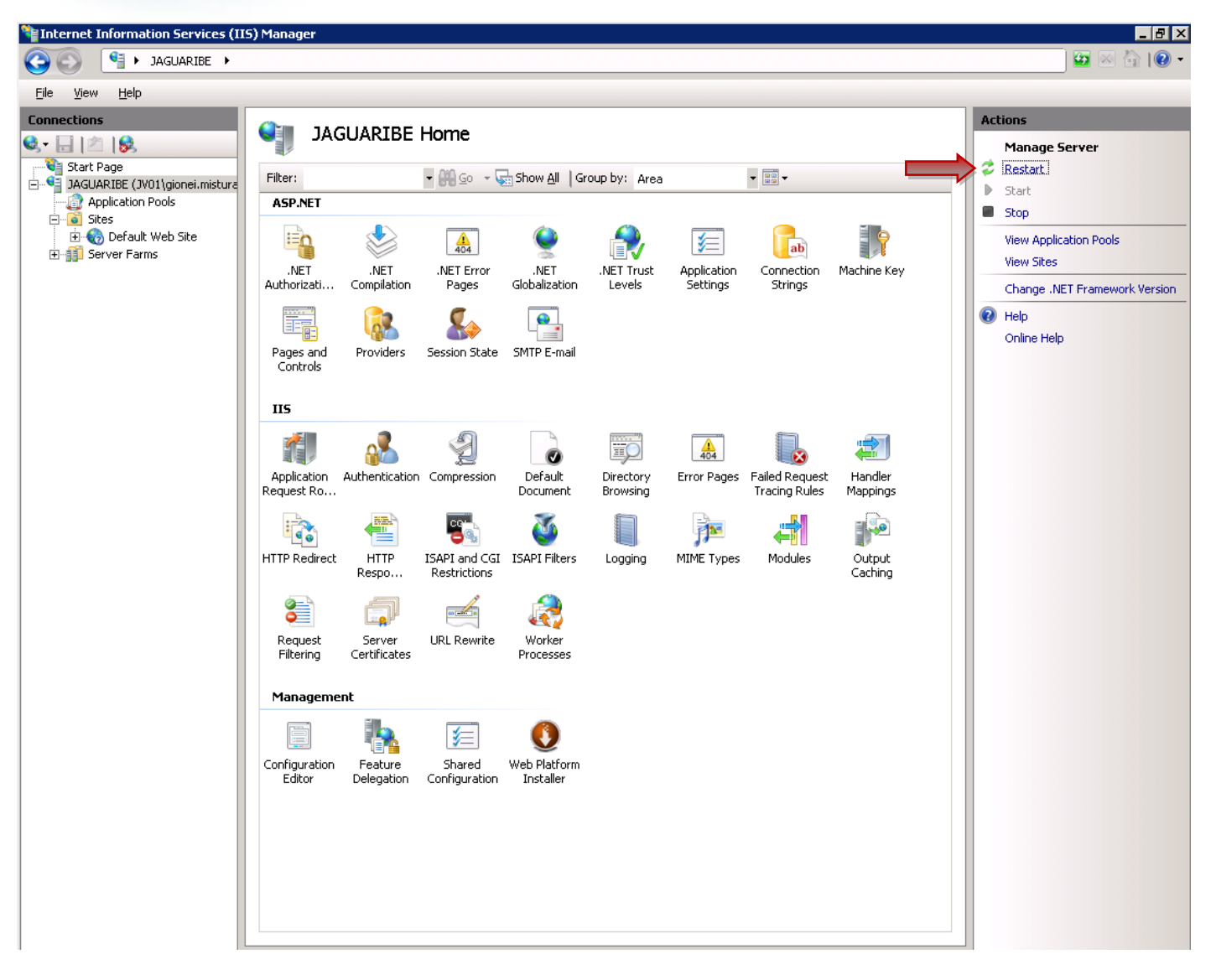